## Como utilizar a função de backup do AMT Remoto V6

São José, 14 de janeiro de 2020

Com o AMT Remoto V6 é possível criar backup das configurações dos clientes (centrais de alarme). Isso permitirá criar vários backups de um mesmo cliente e restaurar quando quiser.

Ele também pode ser útil caso você possua várias centrais do mesmo modelo e queira copiar a configuração de uma para outra. Neste tutorial vamos abordar esses dois casos.

Um Backup é gerado no AMT Remoto V6 sempre que:

- Salvar uma configuração atual
- Salvar uma edição
- Baixar as configurações alterar e enviar completa

### Criando o cliente de acesso à central

Dentro do AMT remoto crie o cliente que será usado para acessar a central de alarme, para isso vá na **Opção Clientes > Novo** e preencha os dados

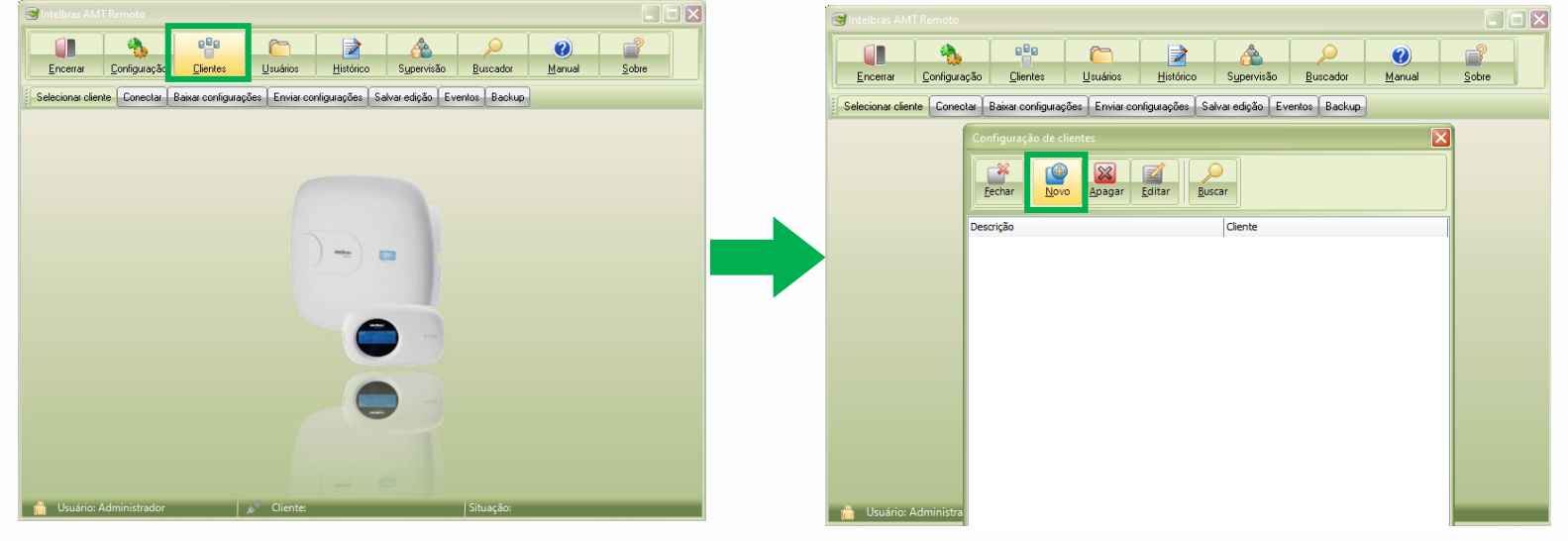

São eles os campos de identificação "**Descrição**\*" e "**Cliente**\*", já nos campos "**Conexão**" selecione o "**modelo da central de alarme**", em seguida preencha as informações referentes ao meio de acesso, no nosso exemplo ela pode ser via "**Endereço IP da central para conexão via ETH**"(mesma rede) e também pelo "**MAC da central**" conectando através do Cloud.

| Vere do tate are do canta de areano                                                                                                    | Edição de cliente                                                                                                    | Edição de cliente                                                                                                    | Edição de cliente                                                                                                    |
|----------------------------------------------------------------------------------------------------|----------------------------------------------------------------------------------------------------|----------------------------------------------------------------------------------------------------|----------------------------------------------------------------------------------------------------|
| Marendo   Contradic   Contradic   < | Qk Cancelar                                                                                                    | Qk Cancelar                                                                                                    | Qk Cancelar                                                                                                    |
| We Baxar programação automaticamente ao conectar         MAC da central         Senha *         Senha *                         | Identificação         Descrição = 'teste         Ciente = 'teste         Endreço         Número       Bairro         Contato         Enal         Telefones         Mimero       Tipo         Manar         Conexão         Moreiro da central de alarme         Número da porta para conexão via modem         Endereço         Endreço         Conexão         Moreiro da telefone da central para conexão via modem         Endreço Para conexão através de ethernet         Número da porta para conexão através de ethernet         Número da porta para conexão através de conta         Origina da Empresa de Monitoramento         Ø395         Código da Empresa de Monitoramento         Ø396         Senha *         Senha *         Nova senha (confirmação) | Identificação         Descrição *         Intere *         Endereço         Número         Bairro         Cocalidade         Contato         Email         Telefones         Número         Telefones         Número         Telefones         Número         Conexão         Modelo da central de alarme         Número do telefone da central para conexão via modem         Endereço IP para conexão através de ethernet         Número do porta para conexão através de conta         Códejo da Empresa de Monitoramento         Osavar programeção automaticamente ao conectar         MAC da central         Senha atual         Nova senha       Nova senha (confirmação) | Identificação         Descrição * teste         Ciente *         Enderço         Nimero         Barro         Contato         Email         Telefones         Número         Tipo         Conexão         AMT 2118 EG         Vienes de telefone de contel aos menos a tenenter         Vienes de telefone de contel aos através de ethernet         Número da porta para conexão através de conta         Número da conta para conexão através de conta         Número da conta para conexão através de conta         Mác da central         Receptor IP para conexão através de conta         Mác da central         Serihe atual         Nova senha         Nova senha (confirmação) |

Por fim não esqueça de inserir a "Senha de acesso remoto" de sua central que pode ser encontrada na "Etiqueta QR Code" encontrada no lado dentro da tampa de sua central de alarme.

Obs.: Caso sua central seja resetada, a senha pode estar no valor "878787".

|                                                                                                    | Qk Cancelar                                                   | Cancelar                                                         |  |
|----------------------------------------------------------------------------------------------------|---------------------------------------------------------------|------------------------------------------------------------------|--|
|                                                                                                    | ⊂ Identificação                                               | 7/                                                               |  |
|                                                                                                    | Descrição * teste                                             |                                                                  |  |
|                                                                                                    | Claste #                                                      | Descrição + Leste                                                |  |
|                                                                                                    | Clience Coste                                                 | Cliente * teste                                                  |  |
|                                                                                                    | Endereço                                                      | Endereço                                                         |  |
| INTELBRAS CLOUD                                                                                                 | Número Bairro CEP                                             | Número Bairro CEP                                                |  |
| MAC: 180D2C9DE4CE                                                                                               | Localidade UF 💟                                               | Localidade UF 💟                                                  |  |
|                                                                                                    | Contato                                                       | Contato                                                          |  |
| SENHA MASTER: 6924                                                                                              | Email                                                         | Email                                                            |  |
|                                                                                                    | Telefones                                                     | Telefones                                                        |  |
| SENHA ACESSO REMOTO: 206606                                                                                     | Número Tipo 🔐 Novo                                            | Número Tipo 🕼 Novo                                               |  |
|                                                                                                    |                                                               |                                                                  |  |
| the second second second second second second second second second second second second second second second se | Apagar                                                        | Apagar                                                           |  |
|                                                                                                    | Editar                                                        | - <u>E</u> ditar                                                 |  |
|                                                                                                    |                                                               |                                                                  |  |
|                                                                                                    | Conexão                                                       | Conexão                                                          |  |
|                                                                                                    | Modelo da central de alarme AMT 2118 EG                       | Modelo da central de alarme AMT 2118 EG                          |  |
|                                                                                                    | Número do telefone da central para conexão via modem          | Número do telefone da central para conexão via modem             |  |
|                                                                                                    | Endereço IP para conexão através de ethernet 10.1.22.171      | Endereço IP para conexão através de ethernet 10.1.22.171         |  |
|                                                                                                    | Número da porta para conexão através de ethernet              | Número da porta para conexão através de ethernet                 |  |
|                                                                                                    | Receptor IP para conexão através de conta                     | Receptor IP para conexão através de conta                        |  |
|                                                                                                    | Número da conta para conexão através de conta                 | Número da conta para conexão através de conta                    |  |
|                                                                                                    | Código da Empresa de Monitoramento                            | Código da Empresa de Monitoramento                               |  |
|                                                                                                    | Baixar programação automaticamente ao conectar                | ✓ Baixar programação automaticamente ao conectar                 |  |
|                                                                                                    | MAC da central 58:10:8C:4A:1C:35                              | MAC da central 58:10:8C:4A:1C:35                                 |  |
|                                                                                                    | C Senha *                                                     | Senha *                                                          |  |
|                                                                                                    | Senha stral Nova cenha ****** Nova cenha (confirmação) ****** | Contra stual Neus cantha ****** Neus cantha (confirmação) ****** |  |
|                                                                                                    | Nova serina (comirmação)                                      | Nova senna (confirmação)                                         |  |

### Criando e restaurando backups de uma central

Com o cliente criado vamos fazer o primeiro acesso afim de gerar o backup da central. Clique em selecionar "**Cliente**" e em seguida na opção "**Conectar**". Em nosso exemplo vamos nos conectar via "**Ethernet**"

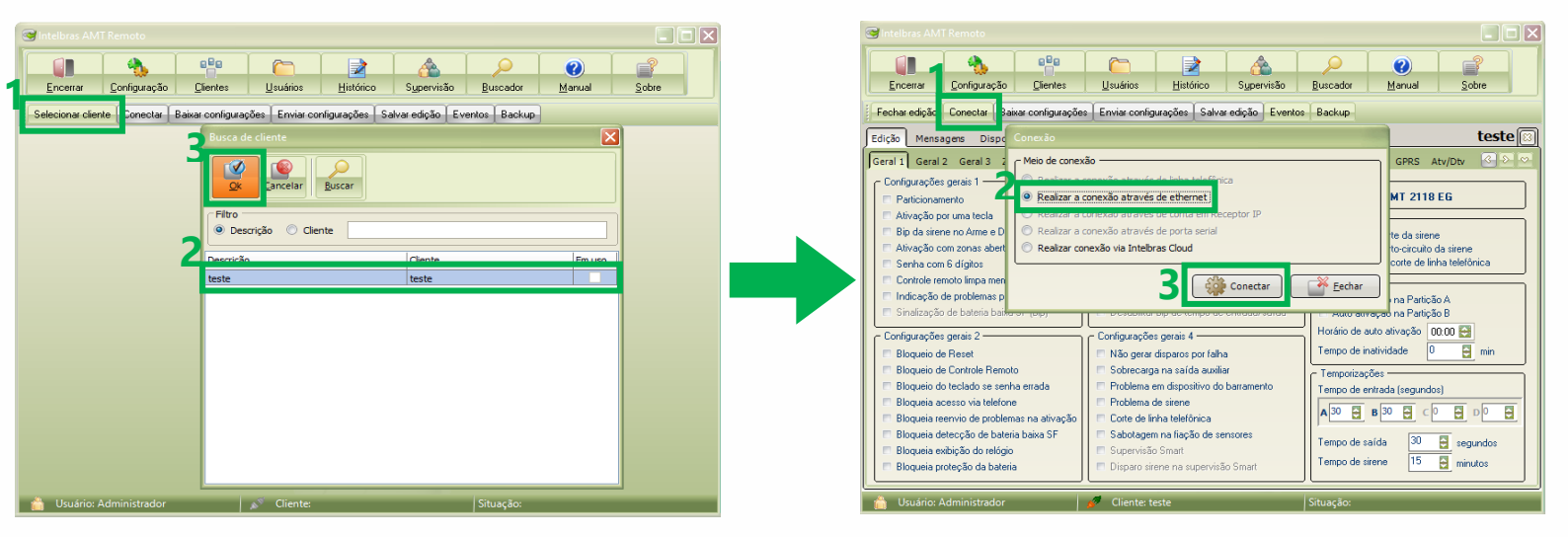

Ao fazer a conexão automaticamente o AMT Remoto V6 faz o download das configurações da central, se você for até a aba Backup verá que um arquivo de BKP já foi criado.

| Sintelbras AMT Remoto                                                                                                    |                                                                                                    |                                                                                                    | Sintelbras AMT Remot                                                                                                    |                                                                                                    |                                          |                                                                                                    |
|----------------------------------------------------------------------------------------------------|----------------------------------------------------------------------------------------------------|----------------------------------------------------------------------------------------------------|----------------------------------------------------------------------------------------------------|----------------------------------------------------------------------------------------------------|------------------------------------------|----------------------------------------------------------------------------------------------------|
| Encerrar Configuração Clientes                                                                                                    | Image: Supervisão         Buscad                                                                                                    | dor <u>Manual S</u> obre                                                                                                    |                                                                                                    | Backup das configurações                                                                                                    |                                          | Manual Sobre                                                                                          |
| Fechar edição Desconectar Baixar configuraçõ                                                                                                    | ies Enviar configurações Salvar edição Eventos Ba                                                                                                    | ackup                                                                                                    | Fechar edição Desco                                                                                                    | Qk <u>C</u> ancelar                                                                                                    |                                          |                                                                                                    |
| Edição Mensagens Dispo Conexão                                                                                                    |                                                                                                    | teste 🖂                                                                                                    | Edição Mensagens                                                                                                    | Data Responsivel                                                                                                    | Contevido do bactoro 🛛 🗐                 | teste 🖾                                                                                               |
| Geral 1 Geral 2 Geral 3 2 Progresso                                                                                                    |                                                                                                    | GPRS Atv/Dtv G D 🗠                                                                                                    | Geral 1 Geral 2 Gera                                                                                                    | 13/01/2021 13:52:41 Administrador                                                                                                    | Configurações                            | GPRS Atv/Dtv 🕜 🕗 🛇                                                                                    |
| Contiguações gerais 1     V Particionamento     Ativação por uma tecla     Ativação com zonas abert     Senha com 6 díglos     Contride conte forse uma                                                                                                    | 26%                                                                                                    | MT 2118 EG<br>te da sirene<br>to-circuito da sirene<br>corte de linha telefônica                                                                                                    | Configurações gerais 1<br>♥ Particionamento<br>■ Ativação por uma te<br>♥ Bip da siteme no Arr<br>■ Ativação com zona<br>■ Senha com 6 dígito                                          |                                                                                                    |                                          | MT 2118 EG<br>Ite da sirene<br>tocircuito da sirene<br>corte de linha telefônica                      |
| <ul> <li>Indicação de problemas p</li> <li>Sinalização de bateria baixa or (ep)</li> </ul>                                                                                                    |                                                                                                    | na Partição A<br>no auvação na Partição B                                                                                                    | Controle remoto limp<br>Indicação de proble<br>Sinalização de bate                                                                                                    |                                                                                                    |                                          | o na Partição A<br>o na Partição B                                                                    |
| Configurações gerais 2<br>Eloqueio de Reset<br>Bloqueio de Controle Renoto<br>Bloqueio do teclado se senha errada<br>Bloqueia deteclado se senha errada<br>Bloqueia detecção de problemas na ativação<br>Bloqueia extilição do relógio<br>Bloqueia extilição do relógio<br>Bloqueia extilição do bateria | Configurações gerais 4     Não gerar disparso por falha     Sobrecarga na saída auxiliar     Problema de sirene     Problema de sirene     Conte do linha telefónica     Sabotagem na fiação de sensores     Supervisão Smart     Disparo sirene na supervisão Smart | io de auto ativação 0000 G min<br>o de inatividade 0 G min<br>o de inatividade 0 G min<br>o de entrada (segundos)<br>G B 30 G ⊂ 0 D 0 G<br>o de saída 30 G segundos<br>o de saída 15 G minutos | Configurações gerais 2<br>Eloqueio de Reset<br>Bloqueio de Control<br>Eloqueio do teclado<br>Eloqueia do teclado<br>V. Bloqueia centivo de<br>Eloqueia detecção<br>Eloqueia estrição d | problemas na ativoção   "Corte de Inha telefónica<br>de Sateia baixa SF<br>relógio   Sabotagem na fiação de s<br>relógio   Supervisão Smart<br>  Disparo siene na supervi | sensores<br>Tempo de saída<br>isão Smart | Mvspšo 0000 ∰<br>dade 0 ∰ min<br>a (segundos)<br>0 ∰ ⊂ 0 ∰ 0 0 ∰<br>3 30 ∰ segundos<br>e 15 ∰ minutos |
| Lisuário: Administrador                                                                                                    | Cliente: teste Tempo                                                                                                    | de conevão: 00:00:02                                                                                                    |                                                                                                    |                                                                                                    |                                          | × 00.01.20                                                                                            |

**Obs.:** Todos os backups ficaram salvos dentro daquele usuário em específico.

Neste exemplo o usuário tem diversos Backups de acessos em vários momentos, portanto ao selecionar um backup especifico e clicar em "**OK**", as configurações daquele <u>Backup aparecerão na tela</u>.

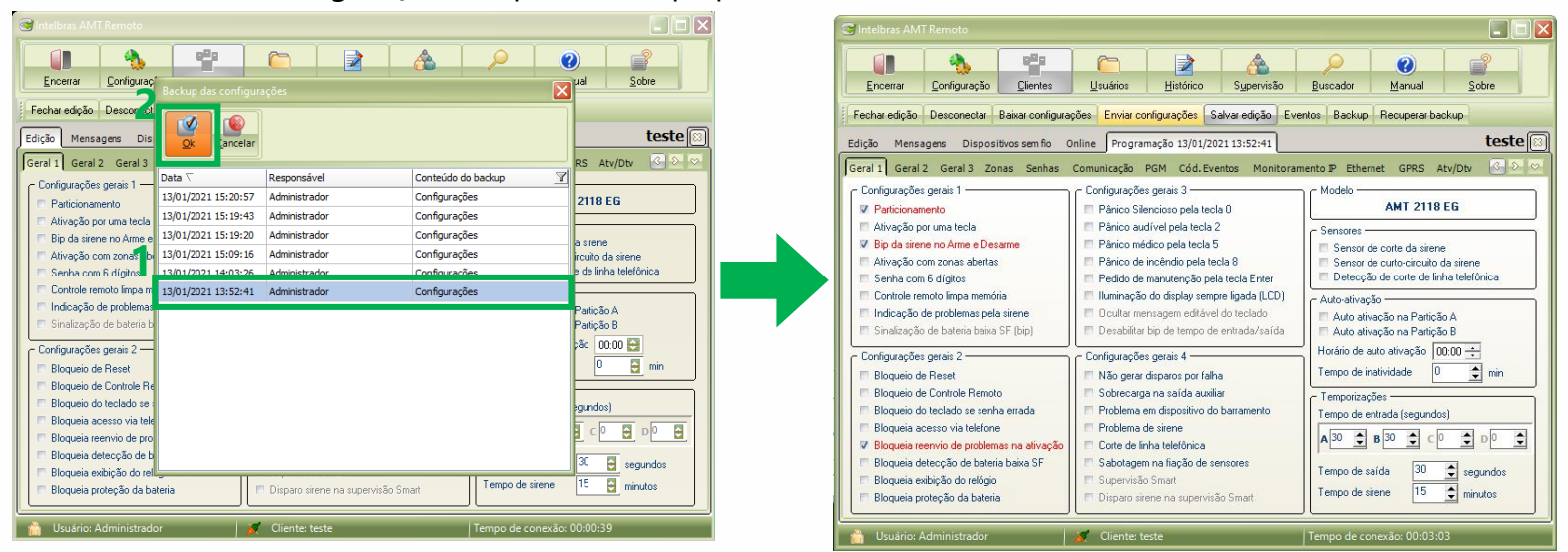

**Obs**: as configurações que estão diferentes do Backup para as atuais e portanto serão modificadas ficam marcadas em <u>vermelho</u>.

Clique em "**Recuperar Backup**" e depois em Sim para que as informações do Backup sejam gravadas sobre as configurações atuais na tela do AMT Remoto, mas **IMPORTANTE!** Elas ainda **não foram gravadas na central** Para <u>sobrescrever</u> as informações na central, clique em "<u>Enviar</u> <u>Configurações</u>" e selecione uma das **duas opções** abaixo:

Enviar todas as configurações: Sobrescreverá todas as configurações da central, qualquer alteração feita após a data do Backup será perdida.
Enviar as configurações da aba atual: Sobrescreverá somente as configurações da aba atual, as demais abas continuarão inalteradas.

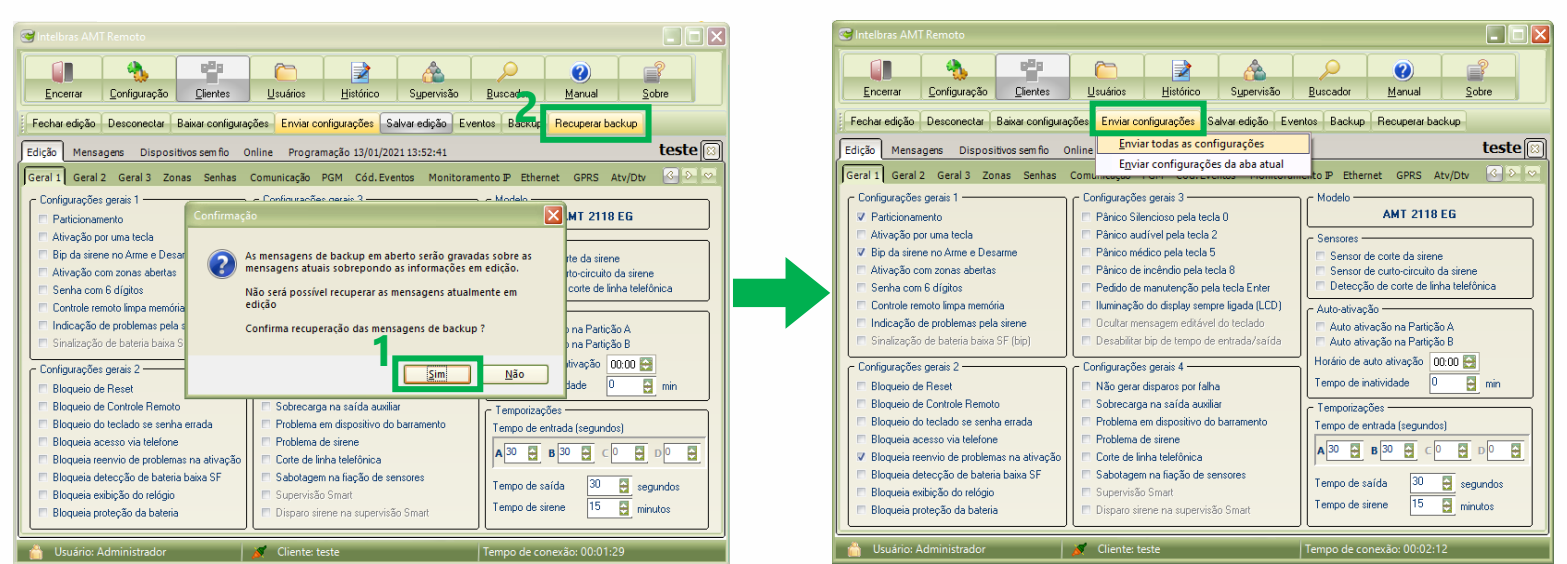

### Suporte a clientes

Segunda a sexta-feira: 8 às 20h | Sábado: 8 às 18h Para sugestões, reclamações e rede autorizada<u>: 0800 7042767</u>

Após dar o comando para enviar as configurações e confirmar clicando no "**Sim",** será exibida uma barra mostrando o progresso do envio das configurações para a central.

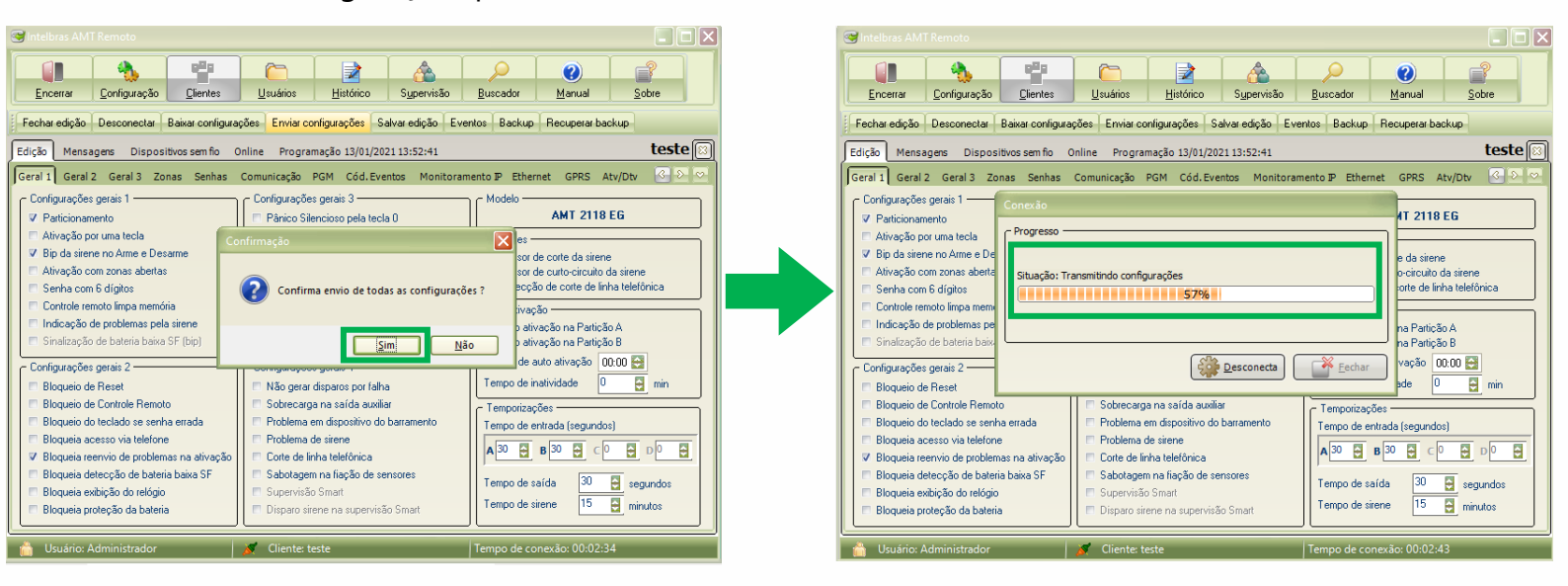

### Transferindo o Backup de configurações de uma central para outra

Agora caso você queira transferir o backup de uma central para outra central diferente é muito importante se atentar a alguns detalhes.

**1**°- As centrais devem ser **obrigatoriamente do mesmo modelo**, caso contrário as configurações podem ser carregadas de forma errada.

2°- É recomendável que as centrais estejam na mesma versão de firmware, pois podem haver diferenças no funcionamento de versões o que pode acarretar problemas ao copiar as configurações.

Para copiar as configurações use o cliente que possui os backups a serem gravados na nova central, para isso faça os seguintes passos.

Nas configurações do usuário altere o **MAC da central ou seu endereço IP** para o da **nova central** a qual você vai carregar as informações da antiga:

Acesse Clientes > Editar > Altere as informações do cliente.

Neste exemplo mudamos o endereço de IP do **Final .171** da primeira central para o endereço **Final .121**, pertencente a segunda central a qual nós acessar agora vamos gravar as configurações já prontas

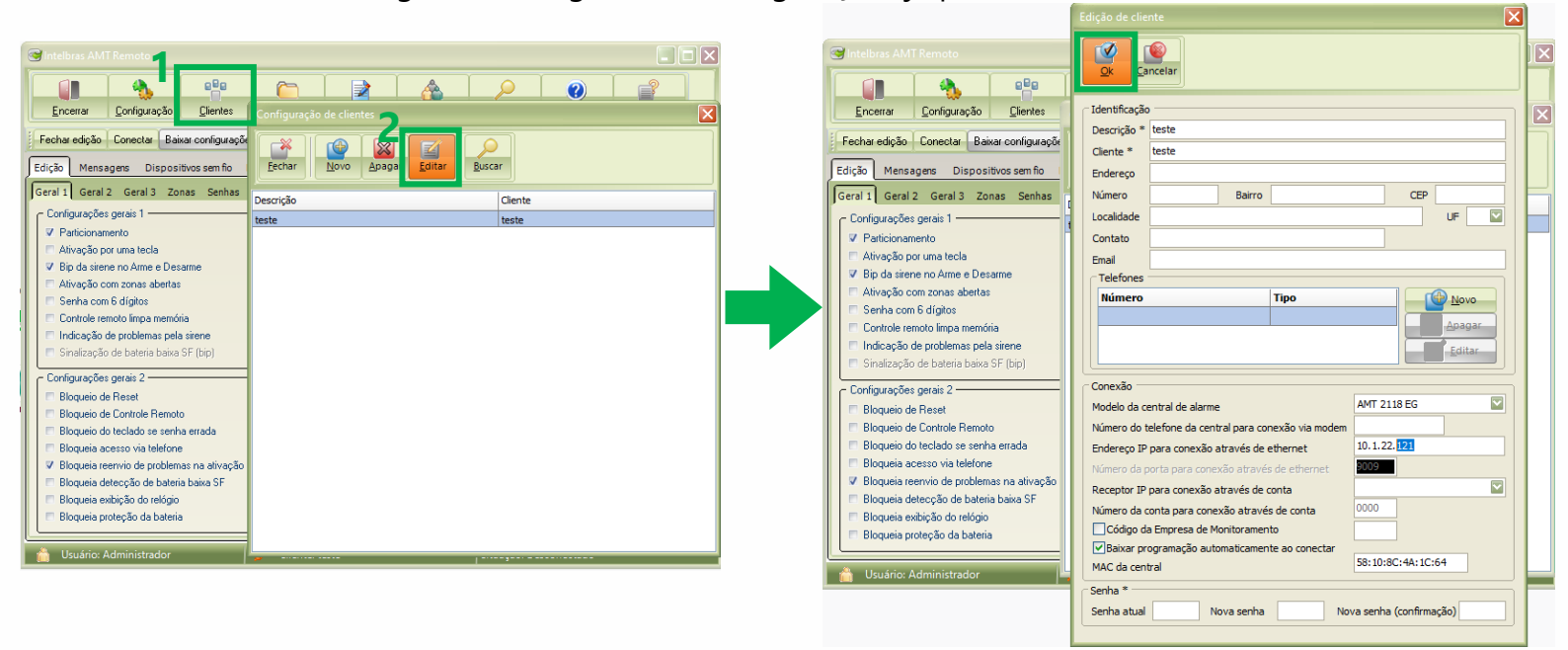

Faremos o acesso na central pelo cliente "**teste**" pela "**Conexão através de Ethernet**".

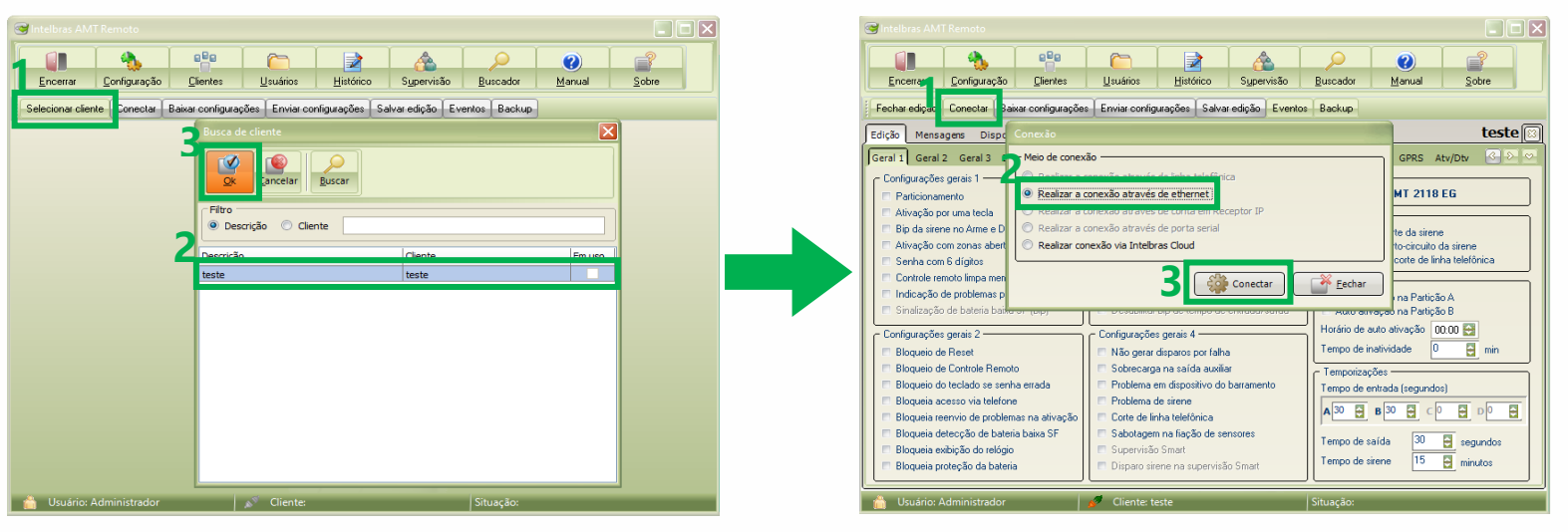

Selecione a opção de backup com as configurações que você quer gravar e clique em "**OK**", as configurações daquele <u>Backup aparecerão na tela</u>.

Verifique se são estas confiurações que você realmente deseja gravar mudandondo entreas abas do AMT Remoto.

| 🞯 Intelbras AMT Remoto                                                                                                    | Intelbras AMT                                                                                                    |                                                                                                    |                                                                                                    |
|----------------------------------------------------------------------------------------------------|----------------------------------------------------------------------------------------------------|----------------------------------------------------------------------------------------------------|----------------------------------------------------------------------------------------------------|
| Encerar Configurações                                                                                                    | ual Sobre                                                                                                    | Configuração Descondra de Estárico Supervisão                                                                                                    | Image: Constraint of the section         Image: Constraint of the section           Buscador         Manual         Sobre                                                                                                    |
| Fechar dq2ão       Desconed         Fedrão       Mensagaras       Dis         Geral 1       Geral 2       Geral 3         Descriptações gerain       Tajol / 2021 15:20:57       Administrador       Configurações         13/0 / 2021 15:19:43       Administrador       Configurações       2         13/0 / 2021 15:19:20:27       Administrador       Configurações       2         13/0 / 2021 15:19:20:20       Administrador       Configurações       3         13/0 / 2021 15:19:20:20       Administrador       Configurações       3         13/0 / 2021 15:19:20       Administrador       Configurações       3         13/0 / 2021 15:19:20       Administrador       Configurações       3         13/0 / 2021 13:51:29:20       Administrador       Configurações       3         13/0 / 2021 13:51:29:20       Administrador       Configurações       3         13/0 / 2021 13:51:29:20       Administrador       Configurações       3         13/0 / 2021 13:52:41       Administrador       Configurações       9         13/0 / 2021 13:52:41       Administrador       Configurações       9         13/0 / 2021 13:52:41       Administrador       Configurações       9         13/0 / 2021 13:52:41       Admini                                                                                                    | teste<br>RS Atv/Dv<br>2118 EG<br>a siene<br>a de linha telefónica<br>Pericão A<br>Parição B                                                                                                    | Desconectar         Bakvar configurações         Envira configurações         Salvar adção         Event           gens         Dispositivos sem filo         Online         Programação 13/01/2021 13:52:41           2         Geral 3         Zonas         Senhas         Conunicação         Monitorame           geral         1         Configurações gerais 3         Image: Configurações gerais 3         Image: Configurações gerais 3 | Backup Recuperar backup      teste      Modelo     AMT 2118 EG      Senorde corte da siene     Gencia de corte da siene     Gencia de corte de linha telefônica      Auto alivação na Partição A      duo alivação na Partição A      duo alivação na Partição B |
| Configurações gerais 2<br>— Bloqueio de Frest<br>— Bloqueio de Controle Re<br>— Bloqueia de Controle Re<br>— Bloqueia envisió de pro<br>— Bloqueia envisió de pro<br>— Bloqueia envisió de de<br>— Bloqueia envisió de de L<br>— Bloqueia proteção de bateria<br>— Bloqueia proteção de bateria<br>— Bloqueia<br>— Bloqueia proteção de bateria<br>— Bloqueia<br>— Bloqueia<br>— Bloqueia<br>— Bloqueia<br>— Bloqueia<br>— Bloqueia<br>— Bloqueia<br>— Bloqueia<br>— Bloqueia<br>— Bloqueia<br>— Bloqueia<br>— Bloqueia<br>— Bloqueia<br>— Bloqueia<br>— Bloqueia<br>— Bloqueia<br>— Bloqueia<br>— Bloqueia<br>— Bloqueia | \$50       0000       0       min         gundos)       0       0       0       0         30       segundos       15       minutos       0       0         15       minutos       0       0       0       0       0         15       minutos       0       0       0       0       0       0       0       0       0       0       0       0       0       0       0       0       0       0       0       0       0       0       0       0       0       0       0       0       0       0       0       0       0       0       0       0       0       0       0       0       0       0       0       0       0       0       0       0       0       0       0       0       0       0       0       0       0       0       0       0       0       0       0       0       0       0       0       0       0       0       0       0       0       0       0       0       0       0       0       0       0       0       0       0       0       0       0       0 | gerai 2 Configue266e gerais 4 Não gerar disparso pri faha                                                                                                    | Horánia de auto atração (00.00                                                                                                    |

Clique em "**Recuperar Backup**" e depois em Sim para que as informações do Backup sejam gravadas sobre as configurações atuais na tela do AMT Remoto, mas **IMPORTANTE!** Elas ainda **não foram gravadas** na central Para <u>sobrescrever</u> as informações na central, clique em "<u>Enviar</u> <u>Configurações</u>" e selecione uma das **duas opções** abaixo:

**Enviar todas as configurações:** Sobrescreverá todas as configurações da central, qualquer alteração feita após a data do Backup será perdida. **Enviar as configurações da aba atual:** Sobrescreverá somente as configurações da aba atual, as demais abas continuarão inalteradas.

| Encerne       Configuração       Centre       Unados       Encerne       Configuração       Centre       Unados       Encerne       Configuração       Centre       Unados       Encerne       Configuração       Desconadar       Baixas configuração       Encerne       Configuração       Desconadar       Baixas configuração       Encerne       Configuração       Encerne       Configuração       Encerne       Configuração       Encerne       Configuração       Encerne       Configuração       Encerne       Configuração       Encerne       Configuração       Encerne       Configuração       Encerne       Configuração       Encerne       Configuração       Encerne       Configuração       Encerne       Configuração       Encerne       Configuração       Encerne       Configuração       Encerne       Encerne       Configuração       Encerne       Configuração       Encerne       Encerne       Configuração       Encerne       Encerne       Configuração       Encerne       Configuração       Encerne       Encerne       Encerne       Encerne       Encerne       Encerne       Encerne       Encerne       Encerne       Encerne       Encerne       Encerne       Encerne       Encerne       Encerne       Encerne       Encerne       Encerne       Encerne       Encerne       Encerne<                                                                                                    | Sintelbras AMT Remoto                                                                                                    |
|----------------------------------------------------------------------------------------------------|----------------------------------------------------------------------------------------------------|
| Fechan edgão       Desconectar       Basar configuações       Enviar configuações       Parta configuações       Enviar configuações       Parta configuações         Edida       Mensagens       Dispositivos sem ño       Online       Programação 13/01/2021 13:52:41       Exterte       Exterte </th <th>Encertar Configuração Clertes Uzuários Hitórico Supervisão Buscada Marual Sobre</th>                                                                                                    | Encertar Configuração Clertes Uzuários Hitórico Supervisão Buscada Marual Sobre                                                                                                    |
| Edição       Mensagers       Dispositivos sem foi       Online       Programação 13/01/2021 13:52:41       Testel (2)         Geral 2       Geral 3       Zonas       Senhas       Contigurações gerais 1       Edição       Mensagers       Dispositivos sem foi       Dispositivos sem foi <th>Fechar edição Desconectar Baixar configurações Enviar configurações Salvar edição Eventos Baixtit Recuperar backup</th>                                                                                                    | Fechar edição Desconectar Baixar configurações Enviar configurações Salvar edição Eventos Baixtit Recuperar backup                                                                                                    |
| Configuações gereis 1 Configuações gereis 2 Configuações gereis 1 Configuações gereis 2 Configuações gereis 2 | Edição         Mensagers         Dispositivos sem fio         Online         Programação 13/01/2021 13:52:41         teste         Si           Geral 1         Geral 2         Geral 3         Zonas         Senhas         Comunicação         PGM         Cód. Eventos         Monitoramento P         Ethernet         GPRS         Atv/Dtv         C         C                                                                                                    |
| P Bloqueia de Controle Remoto              F Sobrecarga na saída auxiliar               Temporizações               Temporizações               P Bloqueia de Controle Remoto               P Bloqueia de Controle Remoto               P Sobrecarga na saída auxiliar               P Sobrecarga na saída auxiliar               P Sobrecarga na saída auxiliar             P noblema em dispositivo do barramento             P noblema em dispositivo do barramento             P noblema em dispositivo do barramento             P noblema em dispositivo do barramento             P noblema em dispositivo do barramento             P noblema em dispositivo do barramento             P noblema em dispositivo do barramento             P noblema em dispositivo do barramento             P noblema em dispositivo do barramento             P sobrecarga na saída auxiliar             P noblema em dispositivo do barramento             P noblema em dispositivo do barramento             P noblema em dispositivo do barramento             P noblema em dispositivo do barramento             P noblema em dispositivo do barramento             P sobrecarga na saída auxiliar             P noblema em dispositivo do barramento             P noblema em dispositivo do barramento             P noblema em dispositivo do barramento             P sobrecarga na saída auxiliar             P noblema em dispositivo do barramento             P noblema em dispositivo do barramento             P noblema em dispositivo do barramento             P noblema em dispositivo do barramento             P sobrecarga na saída auxiliar             P noblema em dispositivo do barramento             P noblema em dispositivo do barramento             P sobrecarga na saída auxiliar             P noblema em dispositivo do barramento             P nobl                                                                                                    | Configuações geais 1     Configuações geais 1     Configuações geais 1     Configuações geais 1     Configuações geais 2     Configuações geais 2     Configuações gea |
|                                                                                                    | Bloqueis de Teste     Bloqueis de Controle Remoto     Bloqueis de Controle Remoto     Bloqueis de Controle Remoto     Bloqueis acesso via telefone     Bloqueis acesso via telefone     Bloqueis proteção da bateria     Bloqueis proteção da bateria                                                                                                    |

Após executar o comando para **enviar as configurações** e confirmar clicando no "**Sim",** Será exibida uma barra mostrando o progresso do envio das configurações para a central!

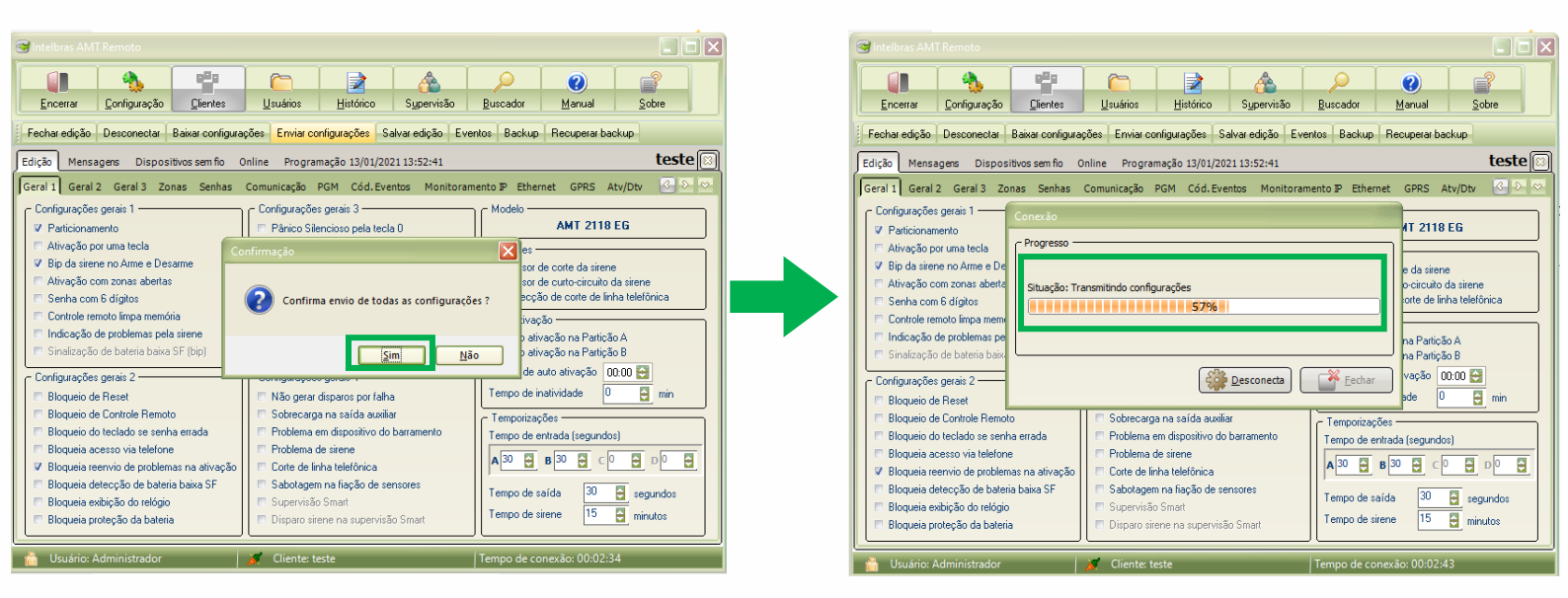